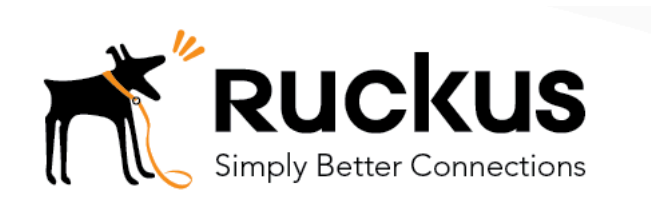

## Building a Basic Workflow in Cloudpath ES

Onboarding of secure users with MAC authentication passthrough for guests

**Best Practices and Deployment Guide** 

Onboarding secure users with MAC authentication of guests

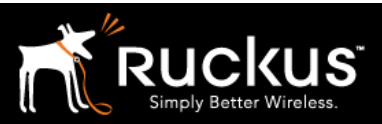

#### Auaust 2017

### Table of Contents

| Intent of this Document                                                                          | 3       |
|--------------------------------------------------------------------------------------------------|---------|
| Workflow Overview                                                                                | 4       |
| Secure User Registration and Guest MAC-Auth Pass Through                                         | 5       |
| 1) Login to Cloudpath ES                                                                         | 5       |
| 2) Add a New Workflow                                                                            | 5       |
| 3) Workflow name and URL                                                                         | 6       |
| 4) Enrollment Process -> Get started                                                             | 7       |
| 5) Add an Acceptable Use Policy (AUP)                                                            | 7       |
| 6) Editing a workflow                                                                            | 10      |
| 7) Split users into different branches – Employees and Guests                                    | 11      |
| 8) Authenticate to a traditional authentication server                                           | 13      |
| 9) Assign a <i>Device Configuration</i> to authenticated employees                               | 17      |
| 10) Guest Branch – Insert MAC authentication                                                     | 27      |
| 11) Publish the workflow                                                                         | 32      |
| 12) Get the enrollment URL and the RADIUS shared secret for the WLAN configuration               | 33      |
| Please refer to the WLAN controller Best Practices and Deployment Guide appropriate to your envi | ronment |
| for further configuration details                                                                | 34      |
| About Ruckus                                                                                     | 35      |

This table of contents can be used as a checklist.

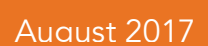

## Intent of this Document

**Cloudpath Best Practices and Deloyment Guides** are meant to address specific subjects in Ruckus Cloudpath deployments and to tackle those subjects in bite sized chunks. Although Cloudpath is simpler and more user-friendly than competitors, there are many options within Cloudpath and network administrators will benefit from a series of targeted Best Practices and Deployment Guides.

What is Ruckus Cloudpath? Cloudpath is a self-service onboarding portal for secure networks. We are all familiar with captive portals for public access/hotspot networks. Unlike those systems, Cloudpath can support self-service secure registration for networks, combining everything necessary for:

- Policy Management Is the user a student or a teacher? Is the device a phone or a laptop?
- Device Enablement Is the anti-virus up-to-date? Is the firewall running and the OS patched?
- Certificate Deployment and Management Certificates are deployed automatically, uniquely identifying all devices

IT gets more control and more information, while spending less time on password problems and basic access issues.

**This document** walks through the configuration of a Cloudpath workflow (or registration portal), for deployment on a WLAN controller. It supports the typical case of two WLANs (SSIDs) – one for the onboarding portal, one for secure users. The secure SSID is 802.1X certificate secured for users and is accessible only after they have registered their devices at the onboarding portal. The open SSID can serve double duty as both the secure user onboarding portal, and also as the guest WLAN with automatic MAC registration of guest devices. Configuration of both options is described below.

### This document is not an installation guide for Cloudpath ES or for WLAN controllers.

Cloudpath ES server should already be fully deployed and accessible, locally or as a cloud system. An external database of users should be available.\* After configuring the Cloudpath ES workflow, this workflow can be deployed on a WLAN controller. Use the vendor's documentation to deploy the specific WLAN controller you will use. Once the controller is deployed with at least one AP connected to it, see the appropriate Best Practices and Deployment Guide to configure it to use the Cloudpath workflow(s) To test, Wi-Fi client devices such as tablets, smart phones, or laptops will be needed.

\*There is a limited onboard database in Cloudpath that can be used in a lab environment, but it is not recommended for a production environment

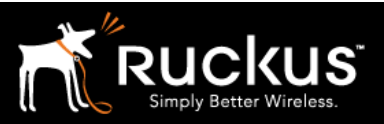

### Auaust 2017

## Workflow Overview

A workflow is a tree of network access policy/classification steps contained in a series of web pages. A policy is built in a series of steps, and then published as an onboarding portal (web pages) on the Cloudpath web server. Adding a step usually involves adding a web page, but it could be a filter or other classification step that automatically flows through to the next step/page. A workflow generally ends in downloading a *Device Configuration* onto a secure client. A Cloudpath *Device Configuration* is typically a WLAN/SSID profile, including security settings and an 802.1X certificate. However, it may end in some alternative grant of network access, such as a PSK, a Ruckus Dynamic PSK, or display of a voucher code for a guest user.

### The Basic Workflow (this document)

This document outlines a workflow for an environment with two WLANs/SSIDs. The first WLAN is a secure/employee SSID that uses 802.1X certificate authentication (supported by the Cloudpath RADIUS server). Take special note – the Cloudpath ES RADIUS server authenticates the certificates for access to the secure network. At registration, there will need to be an authentication server (database) of employees (secure users) that Cloudpath can check before distributing profiles and certificates.

The second SSID is an open portal and does double duty as employee registration and as guest access. Secure users (e.g. employees) initially register their devices and download a certificate on the open SSID. This is a one-time process for each employee device. Once a device is registered and has a unique certificate, it immediately, and always thereafter, connects to the secure network.

Guest users can connect to the open SSID, choose to register as a guest, and their device will be uniquely registered by its MAC address. The portal will/walled garden will open up and they will be granted Internet access.

This document is designed to create a simple but effective workflow that can be built on for many other use cases. Look for this documents for a complete configuration solution guide.

After completing this document, Cloudpath should be deployed on a WLAN controller. The two WLANs must be defined on the AP controller. The 802.1X secured SSID must refer to the Cloudpath RADIUS server, while the open SSID must point at the Cloudpath workflow URL as a WISPr portal.

See the corresponding cookbook for deploying a workflow on a WLAN controller by vendor.

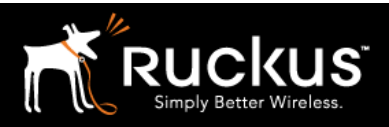

Onboarding secure users with MAC authentication of guests

#### Auaust 2017

## Secure User Registration and Guest MAC-Auth Pass Through

### 1) Login to Cloudpath ES

It should present a welcome screen. If instead it presents a certificate signe request, it should be fine to skip it for now. However, you will want to double check your deployment for a signed public certificate. See the deployment guides.

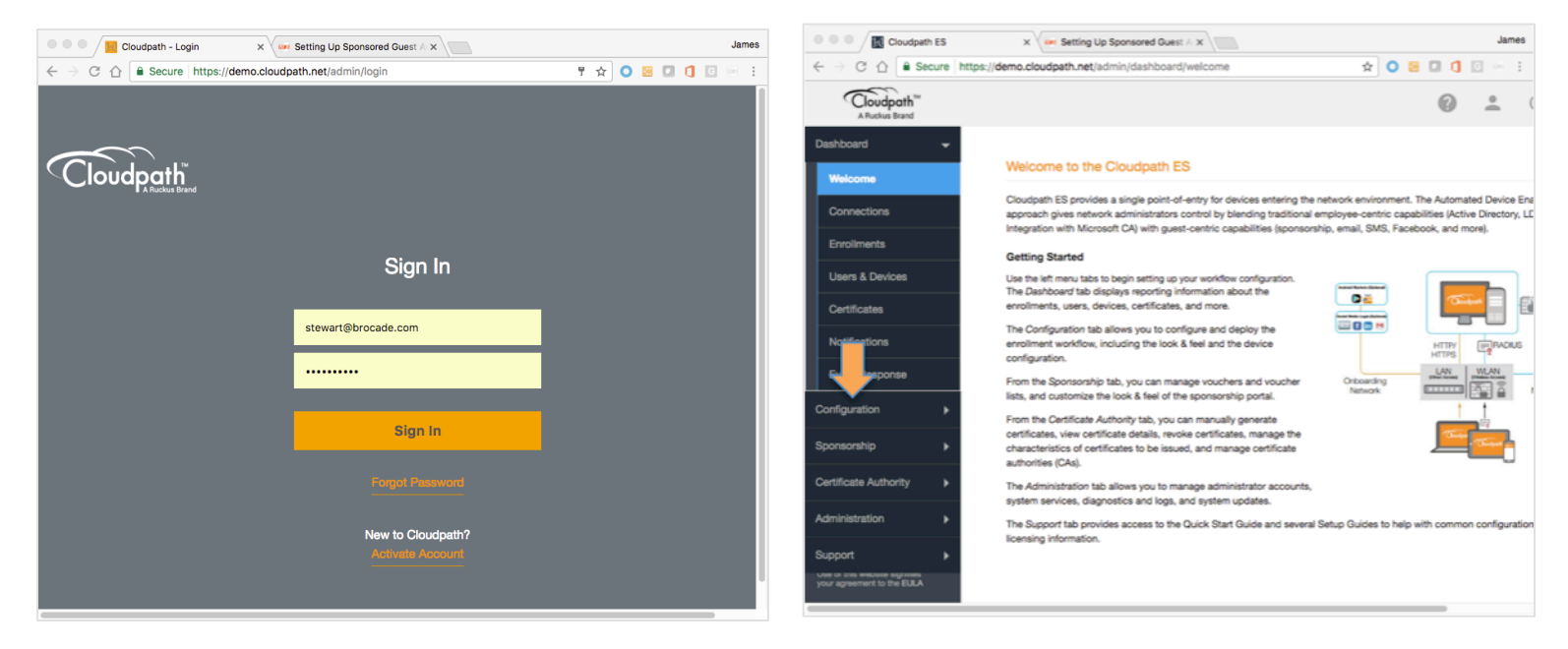

### 2) Add a New Workflow

On the left menu, click on "Configuration" to expand the menu, click on "Workflows" then in the upper right, click the "add workflow" button

| Cloudpath ES                                                | ×                                             | -ast                                                | es Cloudpath ES                                             | ×                                             | James           |
|-------------------------------------------------------------|-----------------------------------------------|-----------------------------------------------------|-------------------------------------------------------------|-----------------------------------------------|-----------------|
| ← → C ☆ B Secure ht                                         | ps://demo.cloudpath.net/admin/workflow/198/   | ☆ 🖸 😸 🖬 🗊 🖂                                         |                                                             | ps://demo.cloudpath.net/admin/workflow/create | * 💿 📴 🖬 🚺 🖸 🐖 🗄 |
| Cloudpath <sup>TM</sup><br>A Ruckus Brand                   |                                               | 0 <u> </u>                                          | A Ruckws Brand                                              |                                               | 0 🚣 🕛           |
| Dashboard                                                   | Configuration > Workflows                     | Add Workflow                                        | Dashboard   Configuration                                   | Configuration > Workflows > Create            | Cancel Seve     |
| Workflows                                                   | Workflows Status                              | Enrollment Portal URL Last Publish Time             | Workflows                                                   | Create Workflow                               |                 |
| Device Configurations                                       | aerohive     Published                        | /enroll/Brocade2/aerohive/ 20170602 1931 GMT        | Device Configurations                                       |                                               |                 |
| DADIUS Comigations                                          | co dpsk-stuff Published                       | /enroil/Brocade2/JimS_DPSK_tests/ 20170602 1931 GMT | RADIUS Server                                               | () Display Name: [ex. Production]             |                 |
| RALIUS Server                                               | Higher Ed     Published                       | /enroll/Brocade2/HigherEd/ 20170602 1931 GMT        | Authentication Servers                                      | () Description:                               |                 |
| Authentication Servers                                      | Corporate Published                           | /enroll/Brocade2/Production/ 20170602 1931 GMT      |                                                             |                                               |                 |
| Firewalls & Web Filters                                     | Properties Enrollment Process Look & Feel Snr | pshot(s) Advanced                                   | Firewalls & Web Filters                                     | Include Damp Date?                            |                 |
| MAC Registrations                                           |                                               | harreda , arrenera                                  | MAC Registrations                                           |                                               |                 |
| API Keys                                                    | *                                             |                                                     | API Keys                                                    | Enrollment Portal URL Options                 |                 |
| Snonsorshin k                                               | Step 1: Require the user to accept the AU     | P Higher Ed AUP 💉 🗐                                 | Sponsorship +                                               | () URL Name: [av. Develoption]                |                 |
| Shruphoninh h                                               | *                                             |                                                     | Australia balanda a                                         | [ex. Production]                              |                 |
| Certificate Authority                                       | Result: Assign a device configuration and     | /or certificate.                                    | Certificate Authority                                       | Enable DNS Shortcurt:                         |                 |
| Administration                                              |                                               |                                                     | Administration                                              | Enforce Required Parameters:                  |                 |
| Support +                                                   |                                               |                                                     | Support +                                                   |                                               |                 |
| Use of this website signifies<br>your agreement to the EULA |                                               |                                                     | Use of this website signifies<br>your agreement to the EULA |                                               |                 |

Onboarding secure users with MAC authentication of guests

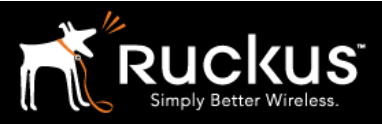

#### Auaust 2017

### 3) Workflow name and URL

Give the workflow an internal name, and a URL name

- Fill in the display name. This is an internal name in Cloudpath
- Fill in the URL name. This name will become part of the URL for the registration portal and so needs to be URL friendly. Both names can match.
- For instance "BasicWorkFlow" will yield a URL something like: <u>https://demo.cloudpath.net/enroll/Brocade2/BasicWorkflow/</u>
- This is the URL of the eventual enrollment portal. Cloudpath ES includes an apache webserver and will host the html pages that will be created when the workflow is published.
- Click "Save" in the upper right

| Cloudpath ES                                                | ×                                                   |                                    |                                                  | James                     |
|-------------------------------------------------------------|-----------------------------------------------------|------------------------------------|--------------------------------------------------|---------------------------|
| ← → O ☆ a Secure http:                                      | s://demo.cloudpath.net/admin/workflow/29            | 0/                                 | ☆                                                | o 🛚 🗆 🖬 🖾 😔 i             |
| Cloudpath The A Ruckus Brand                                |                                                     |                                    |                                                  | 0 <b>.</b> U              |
| Dashboard +                                                 | Configuration > Workflows                           |                                    |                                                  | Add Workflow              |
| Configuration -                                             |                                                     |                                    |                                                  |                           |
| Workflows                                                   | Workflows                                           | Status                             | Enrolment Portal URL                             | Last Publish Time         |
| Device Configurations                                       | aerohive                                            | Published                          | /enrol/Brocade2/aerohive/                        | 20170602 2108 GMT         |
| RADIUS Server                                               | dpsk-stuff                                          | Published                          | /enroll/Brocade2/JimS_DPSK_tests/                | 20170602 2108 GMT         |
| Authentication Servers                                      | 🙆 Higher Ed                                         | Published                          | → /enroil/Brocade2/HigherEd/                     | 20170602 2108 GMT         |
| Firewalls & Web Filters                                     | Corporate                                           | Published                          | /enrol/Brocade2/Production/                      | 20170602 2108 GMT         |
| MAC Registrations                                           | Properties Enrollment Process                       | Look & Feel Snapsho                | Advanced                                         |                           |
| API Keys                                                    |                                                     |                                    |                                                  |                           |
| Sponsorship 🕨                                               | Enrollment Process                                  |                                    |                                                  |                           |
| Certificate Authority                                       | This is where we define the workflow t              | the user goes through to get on th | e network. Typically, the first step is to add a | an Acceptable Use Policy, |
| Administration                                              | followed by an authentication to Active<br>network. | e Directory, LDAP, or AAA. The las | it step is normally to configure and connect t   | the user to the secure    |
| Support •                                                   | Get Started                                         |                                    |                                                  |                           |
| Use of this website signifies<br>your agreement to the EULA |                                                     |                                    |                                                  |                           |

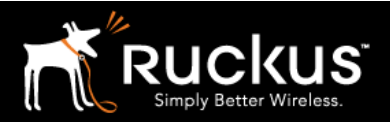

### Onboarding secure users with MAC authentication of guests

#### Auaust 2017

### 4) Enrollment Process -> Get started

- The new workflow is highlighted in the list of workflows, and open to the enrollment process tab.
- The other tabs:
  - o Properties holds the "create" information internal name and URL identifier
  - o Look and Feel: options for customizing the resulting web pages
  - *Snapshot(s):* as you modify and republish the workflow, snapshots enable you to fall back to earlier versions
  - o Advanced: Specialized URL variations, QR code, and workflow cleanup/deletion
- On the Enrollment Process tab, click "Get Started"

### 5) Add an Acceptable Use Policy (AUP)

The first step – add an Acceptable Use Policy (AUP)

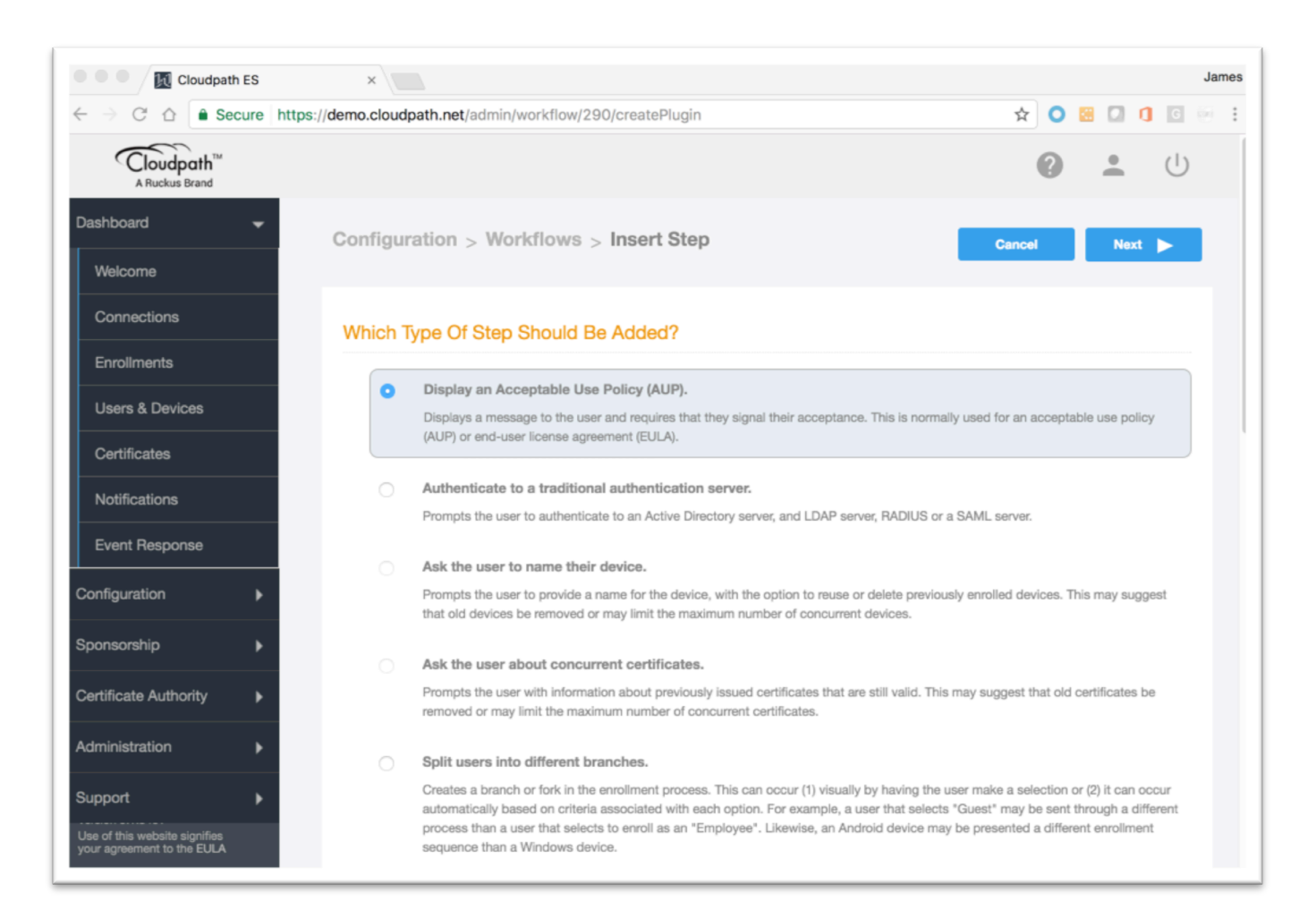

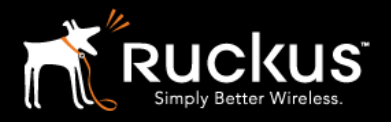

### Onboarding secure users with MAC authentication of guests

- The Insert Step screen has over a dozen possible steps. Only a few will be used in this workflow.
- Choose the top/default option: "Display an Acceptable Use Policy (AUP)" and click Next".

| Cloudpath ES                                                | ×                                                                                                    | Jame                                                           |
|-------------------------------------------------------------|----------------------------------------------------------------------------------------------------|----------------------------------------------------------------|
| ← → C ☆                                                     | //demo.cloudpath.net/admin/workflow/aup/pluginPlacementSelected                                                                                                    | 🛧 🔾 🖼 🚺 🚺 🔄 🗄                                                  |
| Cloudpath <sup>TM</sup><br>A Ruckus Brand                   |                                                                                                    | <b>() (</b>                                                    |
| Dashboard                                                   | Configuration > Workflows > Insert Step Cancel                                                                                                    | - Back Next -                                                  |
| Configuration 👻                                             |                                                                                                    |                                                                |
| Workflows                                                   | What acceptable use policy (AUP) do you want to display?                                                                                                    |                                                                |
| Device Configurations                                       | A new AUP created from a standard template.                                                                                                    |                                                                |
| RADIUS Server                                               | Creates a new acceptable use policy (AUP) or end-user license agreement (EULA) page<br>of the page are customizable in a very simple manner. Customizations may be HTML o | e using a standard template. Certain aspects<br>or text-based. |
| Authentication Servers                                      |                                                                                                    |                                                                |
| Firewalls & Web Filters                                     | An existing AUP.                                                                                                    |                                                                |
| MAC Registrations                                           | Select the existing AUP to use: aerohive-AUP                                                                                                    |                                                                |
| ADI Keve                                                    | <ul> <li>A new AUP created by uploading an HTML file.</li> </ul>                                                                                                    |                                                                |
|                                                             | Specify a reference name for this new AUP: New AUP                                                                                                    |                                                                |
| Sponsorship                                                 | Select the HTML file: Choose File No file chosen                                                                                                    |                                                                |
| Certificate Authority                                       |                                                                                                    |                                                                |
| Administration                                              |                                                                                                    |                                                                |
| Support                                                     |                                                                                                    |                                                                |
| Use of this website signifies<br>your agreement to the EULA |                                                                                                    |                                                                |

- On the next screen, choose "A new AUP created from a standard template" and click "Next".
- There are options to reuse or customize the HTML of the AUP. Leave these for a later time.

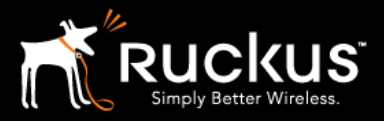

Onboarding secure users with MAC authentication of guests

#### Auaust 2017

| Cloudpath ES                                               | ×                                 |                                                                                                    |                                                                                      | Jan          |
|------------------------------------------------------------|-----------------------------------|----------------------------------------------------------------------------------------------------|--------------------------------------------------------------------------------------|--------------|
| - → C ☆ Secure htt                                         | tps://demo.cloudpath.net/admin/wo | rkflow/aup/sourceSelected                                                                                                    | \$                                                                                   | 0 🖩 🗋 🗊 🐖    |
|                                                            |                                   |                                                                                                    |                                                                                      | 0 <b>.</b> U |
| Dashboard                                                  | Configuration > Work              | flows > Insert Step                                                                                                    | Cancel de B                                                                          | ack Save     |
| Configuration 👻                                            |                                   |                                                                                                    |                                                                                      |              |
| Workflows                                                  | Create Acceptable Use             | Policy                                                                                                    |                                                                                      |              |
| Device Configurations                                      | i Display Name:                   | BasicAUP                                                                                                    |                                                                                      |              |
| RADIUS Server                                              | (i) Description:                  |                                                                                                    |                                                                                      |              |
| Authentication Servers                                     |                                   |                                                                                                    |                                                                                      |              |
| Firewalls & Web Filters                                    |                                   |                                                                                                    | h                                                                                    |              |
| MAC Registrations                                          | Webpage Display Infor             | mation:                                                                                                    |                                                                                      |              |
| API Keys                                                   | i Page Source:                    | Standard Template \$                                                                                                    |                                                                                      |              |
| sponsorship                                                | (i) Title:                        | Welcome to the \${ACCOUNT_NAME                                                                                                    | =} Network                                                                           |              |
| Certificate Authority                                      |                                   |                                                                                                    | h                                                                                    |              |
| Administration                                             | (i) Message:                      | Access to the \${ACCOUNT_NAME} to authorized users and requires acc<br>& Conditions below.cbr/>-br/>-br/>Once<br>access, your device will be configure | network is restricted<br>ceptance of the Terms<br>authorized for<br>ed with a unique |              |
| Jse of this website signifies<br>our agreement to the EULA | i Bottom Label:                   |                                                                                                    |                                                                                      |              |

• Notice there are multiple customization options available on this page. For now, only give it a unique display name and accept the defaults. Click "Save".

Onboarding secure users with MAC authentication of guests

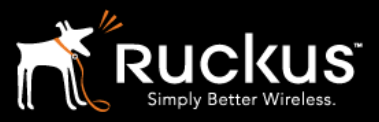

Auaust 2017

### 6) Editing a workflow

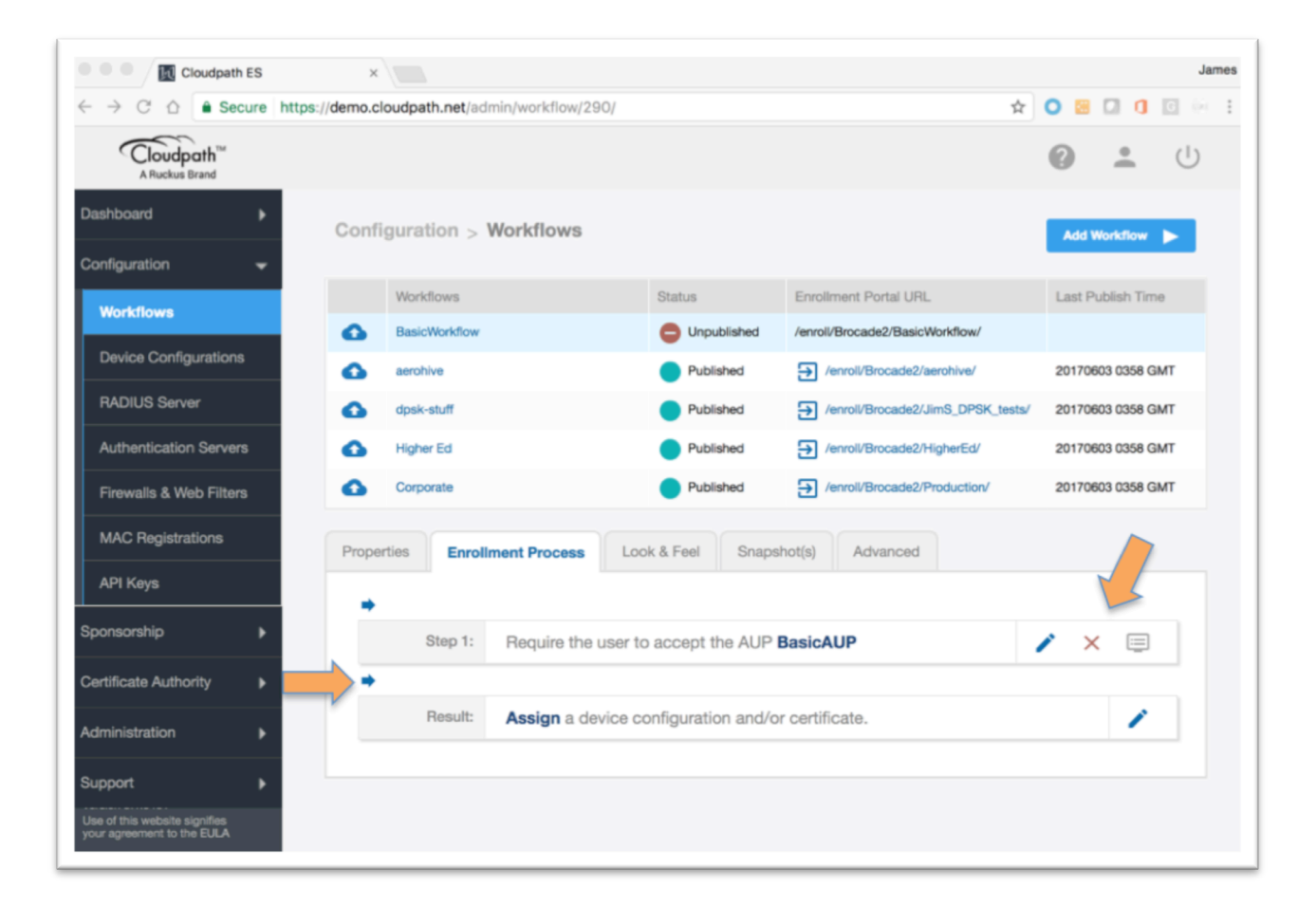

- We are back to the workflow screen with a single step enrollment process.
- Steps have 3 editing options on the right of the step
- The pencil will let you edit the step. For an AUP step, you could change the display, text, etc.
- The red X will delete the step but not the AUP, which can be reused.
- The screen icon will display the web page for the step. Use the browser back button to return to the Workflows screen
- The blue arrows on the left of the workflow are used to insert steps. Insert a step between Step 1 and the Result.

Onboarding secure users with MAC authentication of guests

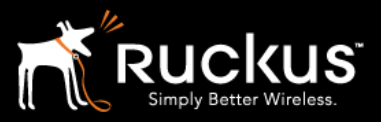

Auaust 2017

## 7) Split users into different branches – Employees and Guests

| API Keys              |   | Prompts the user to provide a name for the device, with the option to reuse or delete previously enrolled devices. This may suggest that old devices be removed or may limit the maximum number of concurrent devices.                                                                                                    |
|-----------------------|---|----------------------------------------------------------------------------------------------------|
| Sponsorship 🕨         |   | Ask the user about concurrent certificates.                                                                                                    |
| Certificate Authority |   | Prompts the user with information about previously issued certificates that are still valid. This may suggest that old certificates be removed or may limit the maximum number of concurrent certificates.                                                                                                    |
| Administration        | 0 | Split users into different branches.                                                                                                    |
| Support               |   | Creates a branch or fork in the enrollment process. This can occur (1) visually by having the user make a selection or (2) it can occur<br>automatically based on criteria associated with each option. For example, a user that selects "Guest" may be sent through a different<br>process than a user that selects to enroll as an "Employee". Likewise, an Android device may be presented a different enrollment<br>sequence than a Windows device. |
|                       | 0 | Authenticate to a third-party.                                                                                                    |
|                       |   | Prompts the user to authenticate via a variety of third-party sources. This includes internal OAuth servers as well as public OAuth servers, such as Facebook, LinkedIn, and Google.                                                                                                    |
|                       | 0 | Authenticate using a voucher from a sponsor.                                                                                                    |
|                       |   | Prompts the user to enter a voucher previously received from a sponsor. The sponsor generates the voucher via the Sponsor Portal, typically before the user arrives onsite.                                                                                                    |
|                       | 0 | Perform out-of-band verification                                                                                                    |

• For this step, choose "Split users into different branches and click "Next".

| Configu | ration > Workflows > Insert Step Cancel   Back Next                                                                     |
|---------|----------------------------------------------------------------------------------------------------|
| What s  | plit do you want to use?                                                                                                |
| 0       | Use a new split.<br>Creates a new set of options for the user.                                                          |
| 0       | Use an existing split.<br>Select the existing split to use: aerohive-split                                              |
| 0       | Upload an HTML file.                                                                                                    |
|         | Specify a reference name for this split:     New Split       Select the HTML file:     Choose File       No file chosen |

- On the next screen, choose "Use a new split" and click "Next".
- There are options to reuse or customize the HTML of the split. Leave these for a later time.

# Onboarding secure users with MAC authentication of guests

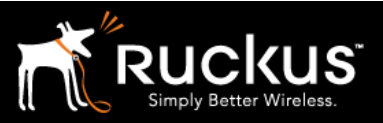

| -<br>- | Configuration > Workflows                 | > Insert Step Cancel Back Save                                                                              |
|--------|-------------------------------------------|----------------------------------------------------------------------------------------------------|
|        | Create Split                              |                                                                                                    |
| ons    | (i) Display Name:                         | BasicSplit *                                                                                                |
| vers   | (i) Description:                          |                                                                                                    |
| lters  | (i) Match Behavior:                       | Use All Options That Match                                                                                  |
| >      | Options                                   |                                                                                                    |
| •      | The following settings will setup initial | options for this split. To add additional options or to tune the option, use the options icon (3 horizontal |
| •      | Note: Steps currently existing in the w   | vorkflow below the point of insertion will be assigned to the Option 1 branch.                              |
| •      |                                           | Step 2: Split users by: X Option 1 Coption 2 Coption 3 Coption 4 *                                          |
| •      | () Option 1:                              | Employee                                                                                                    |
| s<br>A | Option 2:     Option 3:                   | Guest                                                                                                    |
|        | • • • • • • • • • • • • • • • • • • •     |                                                                                                    |

- Keeping things simple, name the split and add two options: Employee and Guest
- After a split is created, there are many available options available in editing. The split can be much more than 4, and filters can be added for each option based on user, device, certificate, etc. For this document, we will stay with simple.
- Notice that step 2 (the split) adds additional editing icons for expanding the options
- Notice that you can switch between employee and guest branches. They are different branches and additional steps need to be added independently to each branch until it is completed.

Onboarding secure users with MAC authentication of guests

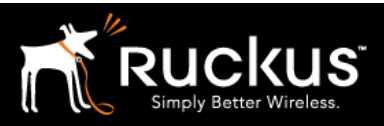

#### Auaust 2017

### 8) Authenticate to a traditional authentication server

Important – Cloudpath ES is a RADIUS server for certificates and network access. It is not a replacement for your existing user database. The onboarding portal will authenticate users to the user database via password in order to validate them and apply policy, including installing a certificate. Thereafter, network access will be authenticated via certificate and the Cloudpath RADIUS server. This step is necessary to connect Cloudpath to the user database

| Higher Ed         | •                       | Published              | /enroll/Brocade2/HigherEc | 2017060     | 03 0512 GMT |
|-------------------|-------------------------|------------------------|---------------------------|-------------|-------------|
| Corporate         | •                       | Published              | /enroll/Brocade2/Producti | on/ 2017060 | 03 0512 GMT |
| Properties Enroll | nent Process            | Feel Snapshot          | t(s) Advanced             |             |             |
| +                 |                         |                        |                           |             |             |
| Step 1:           | Require the user to acc | cept the AUP <b>Ba</b> | sicAUP                    | / ×         | <u> </u>    |
| +                 |                         |                        |                           |             |             |
| Step 2:           | All matches in: X       | Employee               | luest +                   | ✓ ≡ ×       | : <u></u>   |
| •                 |                         |                        |                           |             |             |
| Result:           | Assign a device config  | guration and/or c      | ertificate.               |             | 1           |
|                   |                         |                        |                           |             | 1           |

• Go to the employee tab and insert a step before the "Result".

## Onboarding secure users with MAC authentication of guests

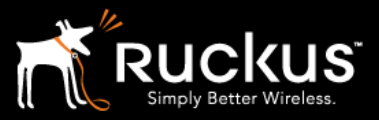

#### Auaust 2017

| Configu | ration > Workflows > Insert Step Cancel Next                                                                                                    |
|---------|----------------------------------------------------------------------------------------------------|
| Which 1 | Type Of Step Should Be Added?                                                                                                    |
| 0       | Display an Acceptable Use Policy (AUP).                                                                                                    |
|         | Displays a message to the user and requires that they signal their acceptance. This is normally used for an acceptable use policy (AUP) or end-user license agreement (EULA).                                        |
| 0       | Authenticate to a traditional authentication server.                                                                                                    |
|         | Prompts the user to authenticate to an Active Directory server, and LDAP server, RADIUS or a SAML server.                                                                                                    |
|         | Ask the user to name their device.                                                                                                    |
|         | Prompts the user to provide a name for the device, with the option to reuse or delete previously enrolled devices. This may sugge that old devices be removed or may limit the maximum number of concurrent devices. |

• Insert a step by choosing "Authenticate to a traditional authentication server" and click "Next"

| Configu | uration > Workflows > Insert Step Cancel  Back                                                                                     | Next |
|---------|----------------------------------------------------------------------------------------------------|------|
| Which   | Authentication Server Should Be Used?                                                                                              |      |
| •       | Define a new authentication server.<br>Creates a new authentication server and the webpage which will prompt the user credentials. |      |
| 0       | Reuse an existing authentication server.                                                                                           |      |

- Choose "Define a new authentication server" and click "Next".
- Details at this point depend on your existing user database

### Onboarding secure users with MAC authentication of guests

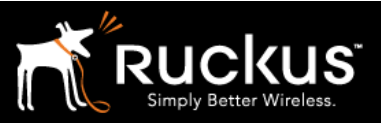

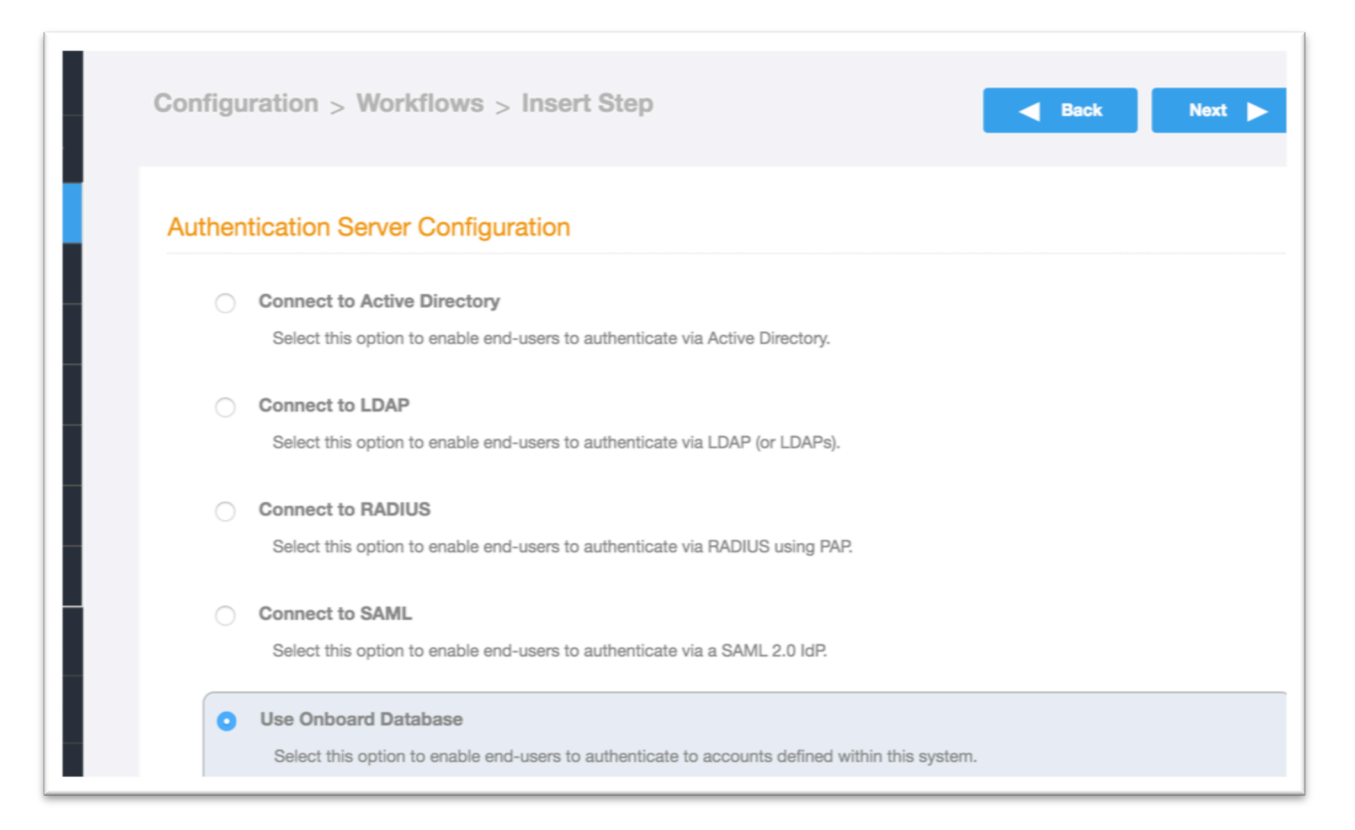

- Cloudpath ES supports the following authentication types:
  - o Active Directory
  - o LDAP
  - o RADIUS
  - o SAML
- Cloudpath ES also includes a limited functionality onboard database, but that is for test purposes and should not be utilized in a production environment.
- Choose the correct server type for your environment and fill in the details. Your DB administrator should be able to provide the necessary information. Click "Next".
- Once the Authentication Server is defined, the final page has detailed options for how to prompt the user in the browser window. In this case, accept the defaults and click "Save".

## Onboarding secure users with MAC authentication of guests

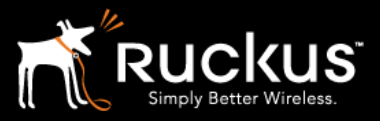

| Configuration > Workfl                                                     | ows > Modify Step                                         | Cancel     | s |
|----------------------------------------------------------------------------|-----------------------------------------------------------|------------|---|
| Modify Credential Prom                                                     | pt                                                        |            |   |
| (i) Display Name:                                                          | Login page for 'BasicRadius'                              | *          |   |
| (i) Description:                                                           |                                                           |            |   |
|                                                                            |                                                           |            |   |
|                                                                            |                                                           | 10         |   |
| Webpage Display Inform                                                     | nation                                                    |            |   |
| Webpage Display Inform  (i) Title:  (i) Credential Text:                   | Your username and password are required to ac             | access the |   |
| Webpage Display Inform<br>i Title:<br>i Credential Text:                   | Your username and password are required to ac<br>network. | eccess the |   |
| Webpage Display Inform<br>i Title:<br>i Credential Text:<br>i Use CAPTCHA: | Your username and password are required to ad network.    | access the |   |

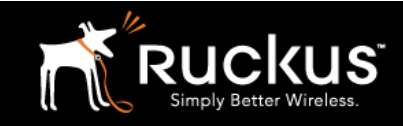

Onboarding secure users with MAC authentication of guests

#### Auaust 2017

### 9) Assign a Device Configuration to authenticated employees

This is a complex section, with a lot of options. This is where specific policies are applied to the onboarding devices. Once again, keeping things simple, in this case we will only configure the critical items and other wise accept the defaults.

| Corporate  |                               | Published <b>&gt;</b>       | /enroll/Brocade2/Production/ | 20 | 170603 | 0603 GM |
|------------|-------------------------------|-----------------------------|------------------------------|----|--------|---------|
| Properties | hrollment Process             | k Feel Snapshot(s)          | Advanced                     |    |        |         |
| ➡<br>Step  | 1: Require the user to a      | ccept the AUP Basic         | AUP                          | /  | ×      |         |
| Step       | 2: All matches in: ×          | Employee     Gues           | t +                          | =  | ×      |         |
| ➡<br>Step  | 3: <b>Prompt the user</b> for | credentials from <b>Bas</b> | icRadius 🧪                   | ×  |        | •       |
| P          | Assign a device conf          | iguration and/or certi      | ficate.                      |    |        | -       |

- Click on either the word "Assign" or the pencil icon in the final "Result" step.
- Choose "A new device configuration." Click "Next".

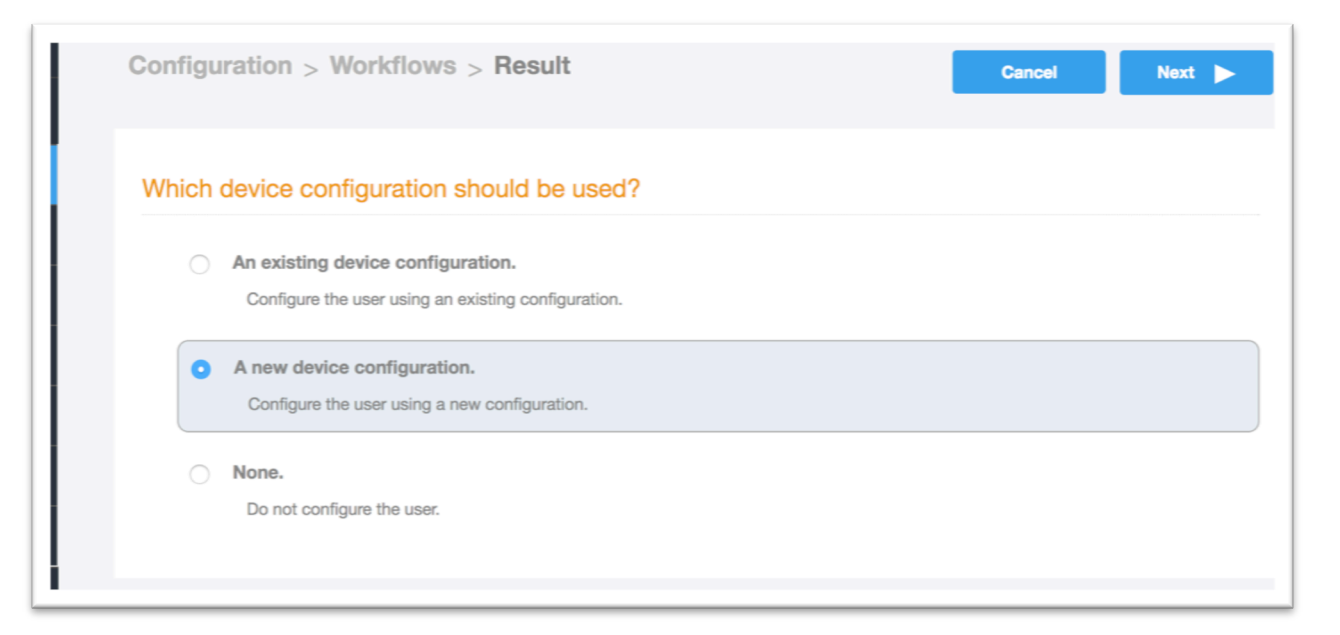

### Onboarding secure users with MAC authentication of guests

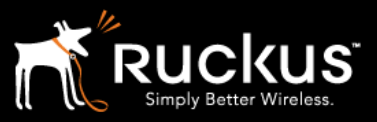

#### Auaust 2017

| Configuration > Device                                      | Configurations > Create                                              | Cancel Next ►                                     |
|-------------------------------------------------------------|----------------------------------------------------------------------|---------------------------------------------------|
| Create Device Configurat<br>Please provide a name and a dec | tion<br>scription for this device configuration. This name is intend | ded to be a human-readable name and does not need |
| to be the SSID. (i) Display Name:                           | New Device Configuration                                             | *                                                 |
| (i) Description:                                            |                                                                      |                                                   |
|                                                             |                                                                      | 4                                                 |

• Name the configuration. Click "Next".

| Cor | nfiguration > Device Con             | figurations > Create             |                   | Back | Next 🕨 |
|-----|--------------------------------------|----------------------------------|-------------------|------|--------|
|     |                                      |                                  |                   |      |        |
|     | Select the connection method(s) this | s device configuration supports: |                   |      |        |
|     | Wireless Connections                 |                                  |                   |      |        |
|     | (i) SSID:                            | BasicDevice                      | •                 |      |        |
|     | (i) Authentication Style:            | Client Certificate               | e [Recommended] 🗘 |      |        |
|     | i Is this SSID Broadcas              | Yes, the SSID is                 | broadcast.        | \$   |        |
|     | O Wired 802.1X Connections           |                                  |                   |      |        |

- Connection Type is the WLAN profile.
- The SSID must match the secure WLAN.
- The Authentication type should be client certificate
- Notice that password, PSK, and Ruckus DPSK are also options
- SSID is broadcast
- Click "Next".

### Onboarding secure users with MAC authentication of guests

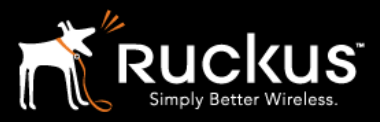

| Configuration > Device          | e Configurations > Create                                  | Back Next                                               |
|---------------------------------|------------------------------------------------------------|---------------------------------------------------------|
| Conflicting SSIDs               |                                                            |                                                         |
| The following setting controls  | the manner in which Cloudpath resolves conflicts with o    | other SSIDs in the environment. Cloudpath will ensure   |
| the configured SSID is at the t | op of the priority list on applicable operating systems. H | lowever, operating systems will occassionally make a    |
| optimal decision to roam away   | from the secure SSID to open SSIDs in the area.            |                                                         |
| This setting is used to prevent | the machine from making a sub-optimal decision to roa      | am to other SSIDs in the area. We recommend specif      |
| the list of open SSIDs within y | our environment, such as the onboarding SSID and gue       | est SSID as appropriate. The 'Conflicting SSIDs' field  |
| be a single SSID (ie "theSSID"  | ), a semi-colon separated list of SSIDs (ie "theSSID1;the  | eSSID2;theSSID3*), or a wildcard (*). A wildcard will o |
| the currently associated SSID   | to affected, but is not recommended as it is not applica   | able to all operating systems.                          |
| Specify which SSIDs should      | be treated as conflicting:                                 |                                                         |
| Conflicting SSIDs:              | [ex. OpenSsid;GuestSsid;Onboarding                         | gSsid]                                                  |
|                                 |                                                            |                                                         |

- This item is typically configured to ensure the device does NOT return to the onboarding SSID. It could also be used to drop the priority of nearby hotspots.
- Click "Next".

## Onboarding secure users with MAC authentication of guests

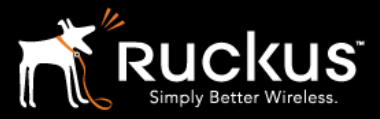

#### Auaust 2017

| Configuration > Device Co                                                   | nfigurations > Create                                                                                   | Back Next ►                                                     |
|-----------------------------------------------------------------------------|----------------------------------------------------------------------------------------------------|-----------------------------------------------------------------|
| Automatically Configured O                                                  | Ses                                                                                                    |                                                                 |
| Cloudpath supports a wide array of o configuration. The following operating | perating systems. Select the operating systems be<br>g systems are automated, requiring minimal user in | elow that you wish to support within this device<br>iteraction. |
| iOS Versions:                                                               | iOS 6 and Newer 🔶                                                                                       |                                                                 |
| Android Versions:                                                           | Android 4.0.3 and Newer \$                                                                              |                                                                 |
| Windows (x86/x64) Versions:                                                 | Windows XP and Newer \$                                                                                 |                                                                 |
| Mac OS X Versions:                                                          | Mac OS X 10.7 and Newer \$                                                                              |                                                                 |
| Chrome Versions:                                                            | Chrome 51 & Greater 🖨                                                                                   |                                                                 |
| Linux Versions:                                                             | Ubuntu 12.04 & Fedora 18 and Newer                                                                      | ÷                                                               |
| (i) Windows Mobile Versions:                                                | None                                                                                                    | \$                                                              |
| Manually Configured OSes                                                    |                                                                                                    |                                                                 |

• This option can limit the operating systems that are accepted. For now, accept the defaults and click "Next".

### Onboarding secure users with MAC authentication of guests

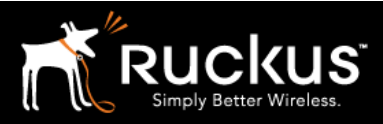

| Configu                 | uration > Device Configurations > Create                                                                                                    |
|-------------------------|----------------------------------------------------------------------------------------------------|
| RADIU                   | IS Server Information                                                                                                    |
| Selec                   | ct the RADIUS server to which the client will authenticate. This will configure server certificate validation, which is an important part of the                                                                                                    |
|                         |                                                                                                    |
| WPA                     | 2-Enterprise and 802.1X security model. When enabled, the client device will only attempt to authenticate to a RADIUS server that provides                                                                                                    |
| WPA<br>certif<br>authe  | 2-Enterprise and 802.1X security model. When enabled, the client device will only attempt to authenticate to a RADIUS server that provides<br>ficate signed by the selected certificate authorities. If server certificate validation is disabled (not recommened), the client device will attempt<br>anticate to any RADIUS server. Enabling server certificate validation is a security best practice.                                                                                                    |
| WPA<br>certif<br>authe  | 2-Enterprise and 802.1X security model. When enabled, the client device will only attempt to authenticate to a RADIUS server that provides<br>licate signed by the selected certificate authorities. If server certificate validation is disabled (not recommened), the client device will attempt<br>enticate to any RADIUS server. Enabling server certificate validation is a security best practice.                                                                                                    |
| WPA<br>certif<br>authe  | 2-Enterprise and 802.1X security model. When enabled, the client device will only attempt to authenticate to a RADIUS server that provides<br>licate signed by the selected certificate authorities. If server certificate validation is disabled (not recommened), the client device will attempt<br>enticate to any RADIUS server. Enabling server certificate validation is a security best practice.                                                                                                    |
| WPA:<br>certif<br>authe | 2-Enterprise and 802.1X security model. When enabled, the client device will only attempt to authenticate to a RADIUS server that provides<br>licate signed by the selected certificate authorities. If server certificate validation is disabled (not recommened), the client device will attempt<br>enticate to any RADIUS server. Enabling server certificate validation is a security best practice.<br>Client will authenticate to the onboard RADIUS server.                                                                                                    |
| WPA:<br>certif<br>autho | 2-Enterprise and 802.1X security model. When enabled, the client device will only attempt to authenticate to a RADIUS server that provides ficate signed by the selected certificate authorities. If server certificate validation is disabled (not recommened), the client device will attempt enticate to any RADIUS server. Enabling server certificate validation is a security best practice.  Client will authenticate to the onboard RADIUS server.  Client will authenticate to an external RADIUS server.  Do not configure server certificate validation. (Not Recommended) |

- Choose "Client will authenticate to the onboard RADIUS server".
- This is the integrated Cloudpath ES RADIUS server, which authenticates based on certificates. To be clear, in the onboarding portal, the user authenticates to a different database, possibly a RADIUS fronted DB, using user name and password to obtain a certificate. Thereafter, the client device uses the certificate to authenticate to the WALN via the Cloudpath RADIUS.
- Click "Next".

### Onboarding secure users with MAC authentication of guests

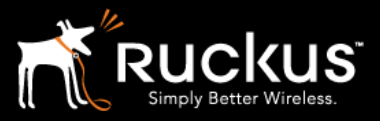

| Configur | ation > Device Configurations > Create                                                                                        |
|----------|----------------------------------------------------------------------------------------------------|
| Additior | al Options                                                                                                    |
| In addit | ion to the network-related settings, Cloudpath supports numerous other settings. Below are commonly used settings that may be |
| Window   | a in the configuration. A complete list of settings will be available after the device configuration is created.              |
|          | Enable Windows Auto Updates if not enabled.                                                                                   |
|          | Enable the Windows Firewall if a firewall is not running.                                                                     |
|          | Verify antivirus is Running or Override in Security Center \$                                                                 |
|          | Enable WWW Proxy                                                                                                    |
| Mac O    | s x                                                                                                    |
|          | Enable the Mac OS X Firewall if not running.                                                                                  |
| iPhone   | iPad, & iPod Touch                                                                                                    |
|          | Enable lock screen passcode if not enabled.                                                                                   |
| Androi   | 1                                                                                                    |
|          | Enable lock screen passcode if not enabled.                                                                                   |
|          |                                                                                                    |

- Here are some of the "NAC" light functions Cloudpath can perform. Another Cookbook will cover these in depth.
- For now, Click "Next".

## Onboarding secure users with MAC authentication of guests

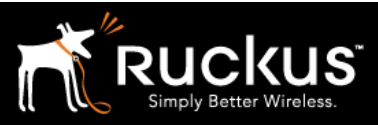

| Configur | ration > Workflows > Result Cancel  Back Next                                                                                           |
|----------|----------------------------------------------------------------------------------------------------|
| What ce  | ertificate template should issue the certificate?                                                                                       |
| 0        | An existing certificate template.<br>Issue the certificate using an existing certificate template.                                      |
| 0        | A new certificate template.<br>Create a new certificate template, which specifies the attributes of the certificate issued to the user. |
| 0        | Do not issue a certificate to the user.                                                                                                 |
|          |                                                                                                    |
|          |                                                                                                    |

- Choose "A new certificate template."
- Click "Next".

## Onboarding secure users with MAC authentication of guests

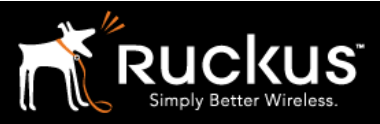

| lanage     | Templates > Create Cancel Next >                                                                                                    |
|------------|----------------------------------------------------------------------------------------------------|
| Which (    | CA should sign the certificates?                                                                                                    |
| 0          | Use an onboard certificate authority.                                                                                                    |
|            | This option uses a certificate authority within the Cloudpath ES to sign certificates.                                                                                                    |
|            |                                                                                                    |
| $\bigcirc$ | Use a Microsoft Certificate Authority.                                                                                                    |
|            | This option allows certificates to be pulled from a Microsoft CA. Using a Microsoft CA requires that the Integration Module is installed<br>on a Windows web server on the same domain as the Microsoft CA. |
| 0          | Use inCommon Certificate Services.                                                                                                    |
|            | This option allows certificates to be pulled from inCommon. inCommon is a certificate service, operated by Internet2, for research and higher education in the United States.                               |
| 0          | Use NetworkFX Certificate Services.                                                                                                    |
|            | This option allows certificates to be pulled from Network FX.                                                                                                    |
| 0          | Use a custom external certificate authority.                                                                                                    |
|            | This option allows certificates to be pulled from a remote certificate authority. Using a custom CA requires that the CA expose specific interfaces to enable the necessary interaction.                    |

- Choose to use an onboard certificate authority
- Click "Next".

### Onboarding secure users with MAC authentication of guests

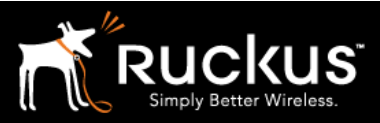

#### Auaust 2017

| ► Mar  | nage Templates > Create Cancel Next >                                                                                                    |
|--------|----------------------------------------------------------------------------------------------------|
|        | <ul> <li>Client Certificates</li> <li>Used on clients to authenticate the client. The decoration of the username within the certificate allows RADIUS policies to be applied appropriately.</li> </ul>                                                                                                    |
|        | i       Username Decoration:       username@byod.Brocade.com         username@contractor.Brocade.com       username@faculty.Brocade.com         username@guest.Brocade.com       username@it.Brocade.com         username@it.Brocade.com       username@student.Brocade.com         username@other.Brocade.com       username@other.Brocade.com |
| ><br>> | i Grant Access Until:       1       Years       after issuance.         i Configure Advanced Options:       I                                                                                                    |
| >      | The Cloudpath ES supports events related to the lifecycle of the certificate. These events allow the system to interact with the                                                                                                    |

• Once again, there are a number of options here. They can be explored in more depth in the Cloudpath Administrator's Guide or other Best Practices Guides. For now, accept the defaults and click "Next".

## Onboarding secure users with MAC authentication of guests

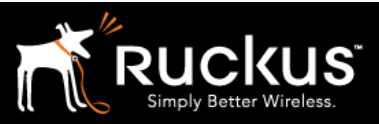

#### Auaust 2017

| Properties Enrol | ment Process Look & Feel Snapshot(s) Advanced         |   |   |    |
|------------------|-------------------------------------------------------|---|---|----|
| <b>→</b>         |                                                       |   |   |    |
| Step 1:          | Require the user to accept the AUP BasicAUP           | 1 | × | := |
| ⇒                |                                                       |   |   |    |
| Step 2:          | All matches in: 🗙 🖍 Employee Guest +                  | = | × | =  |
|                  |                                                       |   |   | _  |
| +                |                                                       |   |   |    |
| Step 3:          | Prompt the user for credentials from BasicRadius      | × |   | €  |
| •                |                                                       |   |   |    |
| Result:          | Move user to BasicDevice and assign certificate using |   |   | /  |
|                  | ad Presed                                             |   |   |    |

• The Employee branch of the basic workflow is now complete!

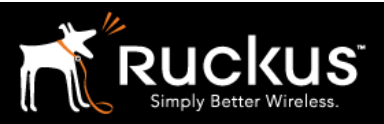

Onboarding secure users with MAC authentication of guests

#### Auaust 2017

### 10) Guest Branch – Insert MAC authentication

| +     |                                                             |                |
|-------|-------------------------------------------------------------|----------------|
|       | Step 1: Require the user to accept the AUP <b>BasicAU</b>   | P × 🖃          |
| +     | · · · · · · · · · · · · · · · · · · ·                       |                |
|       | Step 2: All matches in: X / Employee Guest                  | + 🖍 🗐 🗙 🗐      |
| +     |                                                             |                |
|       | Step 3: Prompt the user for credentials from BasicR         | ladius 🧪 🗙 🗐 🕑 |
| +     |                                                             |                |
|       | Result: Move user to <b>BasicDevice</b> and assign certific | cate using     |
| usern | ame@byod Brocad                                             |                |

- Click on the guest tab (see above)
- Click on the arrow to insert a step above the guest "Result" step (see below)

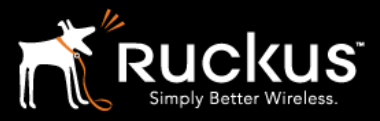

### Onboarding secure users with MAC authentication of guests

#### Auaust 2017

| Properties | Enroll  | ment Process Look & Feel Snapshot(s) Advanced     |   |   |   |
|------------|---------|---------------------------------------------------|---|---|---|
| •          | Step 1: | Require the user to accept the AUP BasicAUP       | / | × |   |
|            | Step 2: | All matches in: Employee × r Guest +              | ≡ | × |   |
| •          | Result: | Assign a device configuration and/or certificate. |   |   | / |

|          | Sends the user a code via email or SMS to validate their identity.                                                                                                    |
|----------|----------------------------------------------------------------------------------------------------|
| 0        | Request access from a sponsor.                                                                                                    |
|          | Prompts the user for a sponsor's email address and then notifies the sponsor. The sponsor can accept or reject the request via the Sponsor Portal.                                                                                                    |
| 0        | Register device for MAC-based authentication.                                                                                                    |
|          | Registers the MAC address of the device for MAC authenticaton by RADIUS. This is used for two primary use cases: (1) to authenticate the device on the current SSID via the WLAN captive portal or (2) to register a device, such as a gaming device, for a PSK-based SSID. In both cases, the MAC address will be captured and the device will be permitted access for a configurable period of time. |
| 0        | Display a message.                                                                                                    |
|          | Displays a message to the user along with a single button to continue.                                                                                                    |
| $\frown$ | Radiract the user                                                                                                    |

• About midway down the page, choose the step "Register device for MAC-based authentication

## Onboarding secure users with MAC authentication of guests

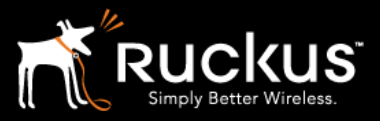

#### Auaust 2017

| Configu | uration > Workflows > Insert Step Cancel  Back Next                                                                                        |
|---------|----------------------------------------------------------------------------------------------------|
| What r  | registration configuration do you want to use?         A new registration configuration.         Creates a new registration configuration. |
| 0       | An existing registration configuration.<br>Select the existing registration to use: JimS-AH-MAC-reg                                        |

• Choose " A new registration configuration and click "Next".

## Onboarding secure users with MAC authentication of guests

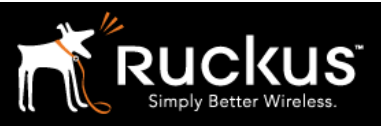

| i Display Name:                 | MAC Registrations *                                                                        |
|---------------------------------|--------------------------------------------------------------------------------------------|
| (i) Description:                |                                                                                            |
| Registration Information        |                                                                                            |
| i SSID Regex:                   | *                                                                                          |
| i Expiration Date Basis:        | Days After 💠                                                                               |
| i) Offset:                      | 1                                                                                          |
| i Behavior:                     | Always redirect to authenticate user                                                       |
| i Config Shortcuts:             |                                                                                            |
| Ruckus SZ HTTP Ruckus ZD HTTP   | Cisco HTTP Aruba HTTP Aerohive HTTP                                                        |
| Ruckus SZ HTTPS Ruckus ZD HTTPS | Cisco HTTPS Aruba HTTPS Aerohive HTTPS                                                     |
| (i) Redirect URL:               | https://*HOSTNAME_HERE*:9998/SubscriberPortal/hotspotl<br>ogin                             |
| i Use POST:                     | *                                                                                          |
| i POST Parameters:              | username=\${USERNAME}<br>password=\${PASSWORD}<br>client_mac=\${client_mac}<br>uip=\${uip} |
|                                 |                                                                                            |
| (i) Allow Continuation:         |                                                                                            |

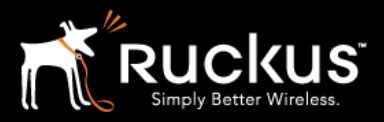

### Onboarding secure users with MAC authentication of guests

- As is typical for this exercise, configure the basics and leave the other options for later exercises.
- Add a display name
- SSID Regex can be left blank or be the Onboarding SSID
- Behavior: choose "Always redirect to authenticate user"
- Config Shortcuts: Click on the one appropriate for the WLAN controller in question.
- The example is a Ruckus SZ HTTPS
- The redirect URL is filled in by the shortcut config button –BUT the hostname has to be edited for the WLAN controller!
  - Be conscious of firewalls between Cloudpath and the WLAN controller!
- Check "Use POST"
- Leave post parameters
- Uncheck "Allow Continuation"
- Check "Kill Session"
- Click "Save" in the upper right (not shown here)

| Properties Enrollment Process Look & Feel Snapshot(s) Advanced |   |                       |
|----------------------------------------------------------------|---|-----------------------|
| Step 1: Require the user to accept the AUP BasicAUP            | / | ×                     |
| Step 2: All matches in: Employee X I Guest +                   | ≡ | ×                     |
| Step 3: Register the MAC address for Basic-MAC-reg.            |   | <ul> <li>×</li> </ul> |
|                                                                |   |                       |

- Configuration of the Guest Branch is complete!
- Note that the "Result" step is gone. No configuration is pushed to the client device when using MAC registration

Onboarding secure users with MAC authentication of guests

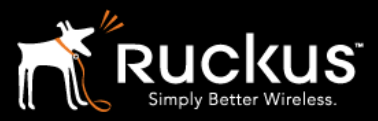

Auaust 2017

### 11) Publish the workflow

| onfi | guration > Workflows   |                                |                                   | Add Workflow      |
|------|------------------------|--------------------------------|-----------------------------------|-------------------|
| K    | Workflows              | Status                         | Enrollment Portal URL             | Last Publish Time |
| 6    | BasicWorkflow          | Unpublished                    | /enroll/Brocade2/BasicWorkflow/   |                   |
| 0    | aerohive               | Published                      | /enroll/Brocade2/aerohive/        | 20170605 2204 GMT |
| 6    | dpsk-stuff             | Published                      | /enroll/Brocade2/JimS_DPSK_tests/ | 20170605 2204 GMT |
| 0    | Higher Ed              | Published                      | /enroll/Brocade2/HigherEd/        | 20170605 2204 GMT |
| 6    | Corporate              | Published                      | /enroll/Brocade2/Production/      | 20170605 2204 GMT |
| +    | Step 1: Require the us | er to accept the AUP <b>Ba</b> | sicAUP                            | / × 🗉             |
| +    |                        |                                |                                   |                   |
|      | Step 2: All matches in | G K C Employee                 | uest +                            | = × =             |
| +    |                        |                                |                                   |                   |
|      | Step 3: Prompt the us  | ser for credentials from B     | asicRadius 🧪                      | × 🗉 🕑             |
|      |                        |                                |                                   |                   |
| -    |                        |                                |                                   |                   |

- Notice on the workflow list, the status of the workflow is "Unpublished". The workflow has to be converted to HTML and published to the Cloudpath web server. Click on the cloud/upload icon to the left of the workflow on the workflow list. This may take a couple minuttes
- This may take a few minutes
- Once publishing is completed, click on the advanced tab of the workflow

Onboarding secure users with MAC authentication of guests

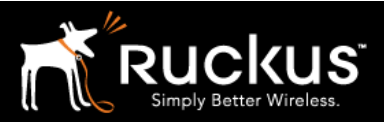

Auaust 2017

12) Get the enrollment URL and the RADIUS shared secret for the WLAN configuration

|                 | Workflows                                                                                             | Status                                         | Enrollment Portal URL                                                  | Last Publish Time |
|-----------------|----------------------------------------------------------------------------------------------------|------------------------------------------------|------------------------------------------------------------------------|-------------------|
| 6               | BasicWorkflow                                                                                         | Published                                      |                                                                        | 20170605 2241 GMT |
| 6               | aerohive                                                                                              | Published                                      | /enroll/Brocade2/aerohive/                                             | 20170605 2241 GMT |
| 6               | dpsk-stuff                                                                                            | Published                                      | /enroll/Brocade2/JimS_DPSK_tests/                                      | 20170605 2241 GMT |
| 6               | Higher Ed                                                                                             | Published                                      | /enroll/Brocade2/HigherEd/                                             | 20170605 2241 GMT |
| 6               | Corporate                                                                                             | Published                                      | /enroll/Brocade2/Production/                                           | 20170605 2241 GMT |
| Properti        | Enrollment Process                                                                                    | Look & Feel Snapshot(s)                        | Advanced                                                               |                   |
| Properti<br>Por | es Enrollment Process rtal URLs Enrollment Portal URL:                                                | Look & Feel Snapshot(s)                        | Advanced                                                               |                   |
| Por             | es Enrollment Process rtal URLs Enrollment Portal URL: Passpoint OSU URL: QR Code:                    | Look & Feel Snapshot(s)                        | Advanced                                                               |                   |
| Properti<br>Por | es Enrollment Process rtal URLs Enrollment Portal URL: Passpoint OSU URL: QR Code: Managed Chromebook | Look & Feel Snapshot(s)           Image: Setup | Advanced<br>I/Brocade2/BasicWorkflow/<br>/Brocade2/BasicWorkflow/entry |                   |

- Configuration of a basic workflow in Cloudpath ES is now complete. However, before moving on to a WLAN controller, there are two pieces of information that will be needed.
- The Enrollment Portal URL
- The Cloudpath ES RADIUS settings
- The enrollment URL is found in the advanced tab. In fact, it can be used locally from here.
- Copy this URL to a text editor for later (or be prepare to return to this window).
- This URL will be added to a WLAN controller as a WISPr or external portal

### Onboarding secure users with MAC authentication of guests

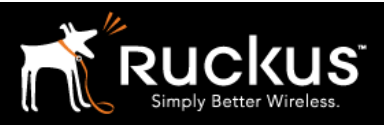

#### Auaust 2017

| Dashboard 🕨             | Configuration > RADIUS Server                                                                                                    |
|-------------------------|----------------------------------------------------------------------------------------------------|
| Configuration 🗸         |                                                                                                    |
| Workflows               | Status Policies Clients eduroam Attributes External Open Access Accounting                                                                                               |
| Device Configurations   |                                                                                                    |
| RADIUS Server           | RADIUS Server Status                                                                                                    |
| Authentication Servers  | The built-in RADIUS server is designed to handle RADIUS authentication for certificate-based (EAP-TLS) and MAC-based authentication (CHAP).                              |
| Firewalls & Web Filters | Status: O Activated                                                                                                    |
| MAC Registrations       | Connection Tracking: Active Disable                                                                                                    |
| API Keys                | COA: Active Disable                                                                                                    |
| Sponsorship 🕨           | RADIUS Server Settings                                                                                                    |
| Certificate Authority   | This system will need to be configured, using the IP, ports, and shared secret below, as the RADIUS server within your WLAN infrastructure or wired switches.            |
|                         | IP Address: demo.cloudpath.net                                                                                                    |
| Administration          | Authentication Port: 12975                                                                                                    |
| Support                 | Accounting Port: 12976                                                                                                    |
|                         | Shared Secret: Wew Random Set                                                                                                    |
|                         | RADIUS Server Certificate                                                                                                    |
|                         | The RADIUS server certificate is used to authenticate the network to the client, allowing the client to verify that it is connecting to the real network and not an evil |

- The WLAN controller will need the RADIUS server settings
- On the main menu on the left, go to "Configuration" and then "RADIUS Server"
- The WLAN controller will need the RADIUS Server Settings
- The IP address or FQDN
- Authentication port
- The Accounting port may be optional
- The Shared Secret which can be revealed by clicking on the magnifying glass

Please refer to the WLAN controller Best Practices and Deployment Guide appropriate to your environment for further configuration details.

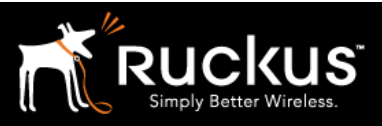

#### Auaust 2017

## About Ruckus

Headquartered in Sunnyvale, CA, Ruckus Wireless, Inc. is a global supplier of advanced wireless systems for the rapidly expanding mobile Internet infrastructure market. The company offers a wide range of indoor and outdoor "Smart Wi-Fi" products to mobile carriers, broadband service providers, and corporate enterprises, and has over 36,000 end-customers worldwide. Ruckus technology addresses Wi-Fi capacity and coverage challenges caused by the ever-increasing amount of traffic on wireless networks due to accelerated adoption of mobile devices such as smartphones and tablets. Ruckus invented and has patented state-of-the-art wireless voice, video, and data technology innovations, such as adaptive antenna arrays that extend signal range, increase client data rates, and avoid interference, providing consistent and reliable distribution of delay-sensitive multimedia content and services over standard 802.11 Wi-Fi. For more information, visit http://www.ruckuswireless.com.

Ruckus and Ruckus Wireless are trademarks of Ruckus Wireless, Inc. in the United States and other countries.

Onboarding secure users with MAC authentication of guests

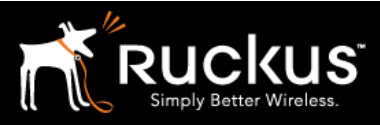

Auaust 2017

## Copyright 2017 Ruckus Wireless, Inc. All Rights Reserved.

Copyright Notice and Proprietary Information No part of this documentation may be reproduced, transmitted, or translated, in any form or by any means without prior written permission of Ruckus Wireless, Inc. ("Ruckus"), or as expressly provided by under license from Ruckus

#### **Destination Control Statement**

Technical data contained in this publication may be subject to the export control laws of States law is prohibited. It is the reader's responsibility to determine the applicable regulations and to comply with them.

#### **Disclaimer**

THIS DOCUMENTATION AND ALL INFORMATION CONTAINED HEREIN ("MATERIAL") IS PROVIDED FOR GENERAL INFORMATION PURPOSES ONLY. RUCKUS AND ITS LICENSORS MAKE NO WARRANTY OF ANY KIND, EXPRESS OR IMPLIED, WITH REGARD TO THE MATERIAL, INCLUDING, BUT NOT LIMITED TO, THE IMPLIED WARRANTIES OF MERCHANTABILITY, NON-INFRINGEMENT AND FITNESS FOR A PARTICULAR PURPOSE, OR THAT THE MATERIAL IS ERROR-FREE, ACCURATE OR RELIABLE. RUCKUS RESERVES THE RIGHT TO MAKE CHANGES OR UPDATES TO THE MATERIAL AT ANY TIME.

#### **Limitation of Liability**

IN NO EVENT SHALL RUCKUS BE LIABLE FOR ANY DIRECT, INDIRECT, INCIDENTAL, SPECIAL OR CONSEQUENTIAL DAMAGES, OR DAMAGES FOR LOSS OF PROFITS, REVENUE, DATA OR USE, INCURRED BY YOU OR ANY THIRD PARTY, WHETHER IN AN ACTION IN CONTRACT OR TORT, ARISING FROM YOUR ACCESS TO, OR USE OF, THE MATERIAL